## Microsoft Teams 사용자 가이드 채팅기반의 워크스페이스

Microsoft Teams https://blog.naver.com/ranytech

#### Teams 접속 하기

#### Microsoft Teams 접속 사이트: <u>https://teams.microsoft.com</u> or <u>https://portal.office.com</u>

방법1 https://teams.microsoft.com 사이트에 접속 하여 팀즈 시작하기

| 새로운 로그인 환경이 포함되어 있습니다! X<br>지금 이용해 보기 |
|---------------------------------------|
| Microsoft Teams                       |
| 회사 또는 학교 계정                           |
| onmicrosoft.com                       |
| □로그인 유지                               |
| 로그인                                   |

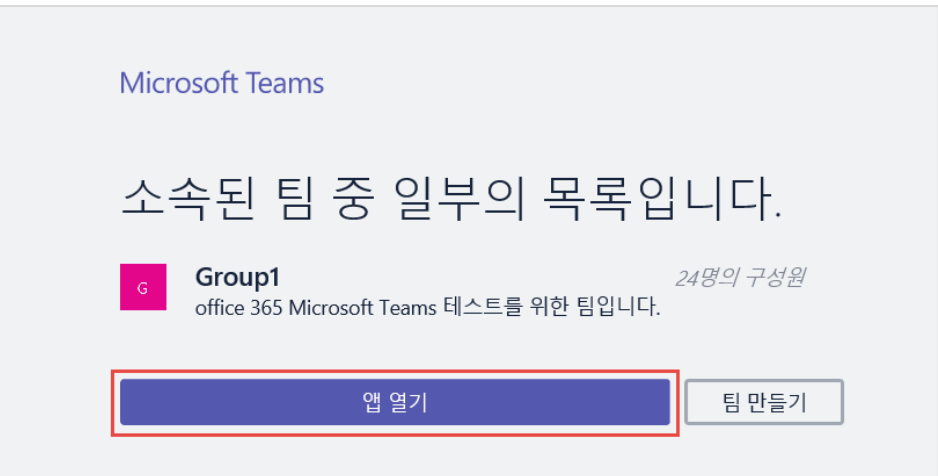

| 방법2 | https://po | rtal.offi                         | ce.com (                  | Office 30 | 65 포탈 /                      | 사이트에 ?  | 덬속 하여      | 팀즈 시작ㅎ                | 7 |
|-----|------------|-----------------------------------|---------------------------|-----------|------------------------------|---------|------------|-----------------------|---|
|     | 안녕하세요      | Verbinden om                      |                           |           | Office 36         사 또는 학교 계정 | 5       |            | 김병규<br>iffice 2016 설치 |   |
|     | 온라인 문서 검색  |                                   |                           |           | P                            |         |            | 다른 설치                 |   |
|     | Teams      | DineDrive<br>Vie<br>Vie<br>Vammer | W<br>word<br>Dynamics 365 | Excel     | P E<br>PowerPoint            | OneNote | SharePoint |                       |   |

### Teams 사용 방법 3가지

Microsoft Teams 는 웹 브라우저, 데스크톱 앱, 모바일 앱 등 다양한 디바이스에서 사용 가능합니다.

#### 방법1 웹(브라우저) 접속

1. https://teams.microsoft.com 접속하여 로그인하여 사용합니다.

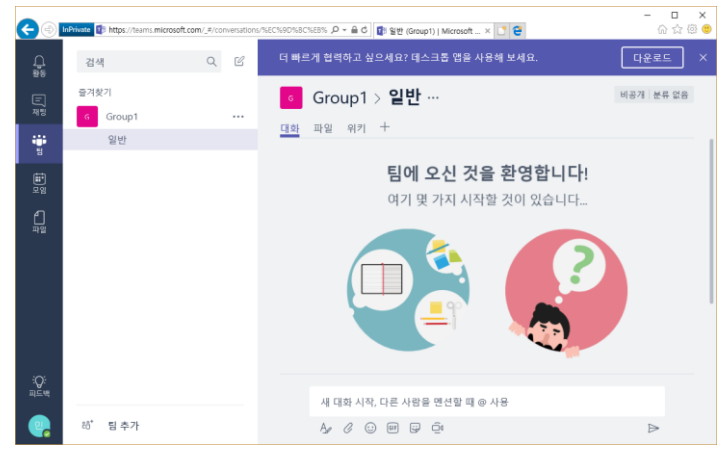

#### 방법2 데스크톱 앱 접속

1. https://teams.microsoft.com 접속하여 로그인 한 후 [다운로드] 버튼을 선택하여 데스크톱 앱을 선택 하여 앱을 설치 합니다.

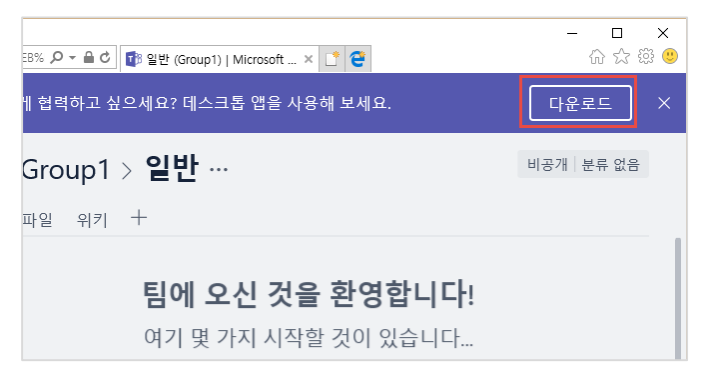

#### 2. 데스크톱 설치 완료 후 Microsoft Teams 실행 합니다

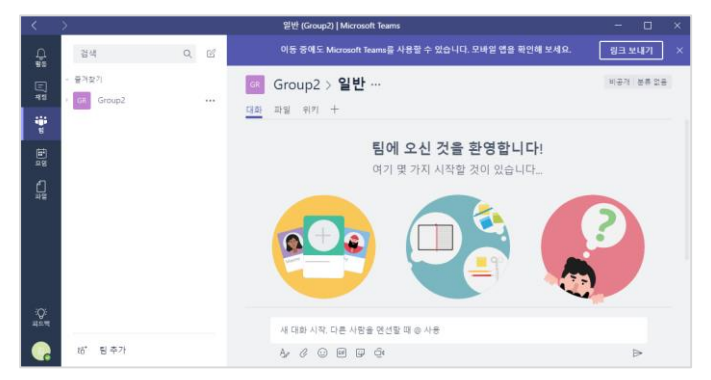

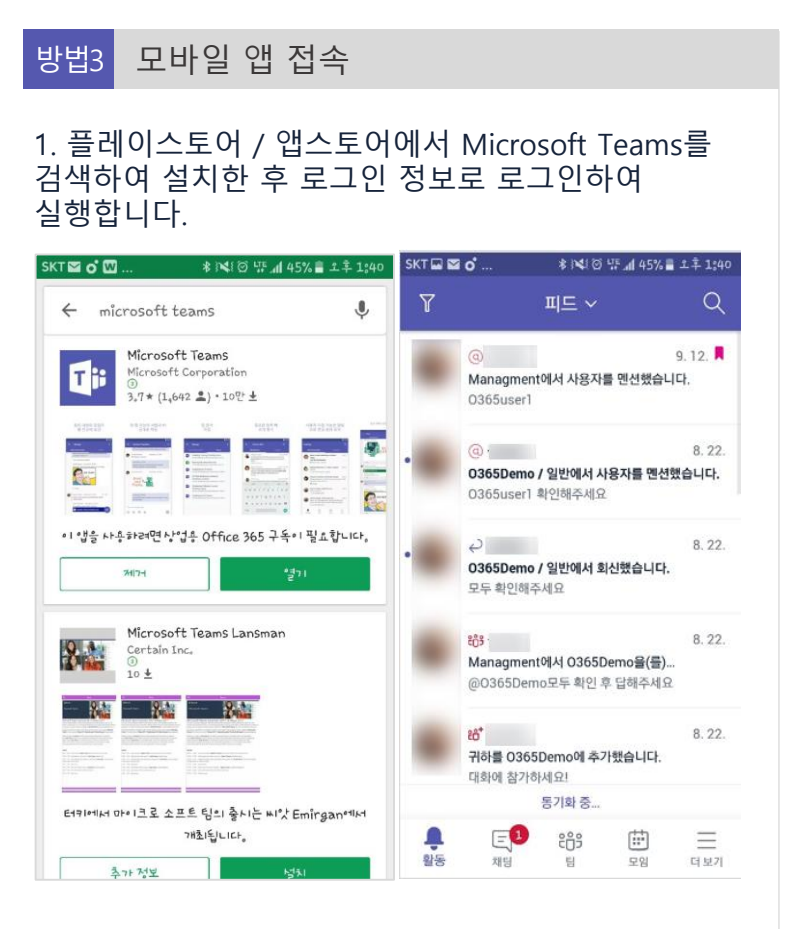

### Teams 인터페이스 소개 : 활동

Microsoft Teams는 활동, 채팅, 팀, 모임, 파일 5개의 탭으로 구성되어 있습니다.

| 활동 | 내 글을 좋아요 하거나 @mentions, 회신 등의 최신의 활동을 알려줍니다. |  |
|----|----------------------------------------------|--|
|----|----------------------------------------------|--|

| <                       | >                   |                                        |              |       | 일  | 반 (Cloud         | Service)   Microso                | oft Teams     |
|-------------------------|---------------------|----------------------------------------|--------------|-------|----|------------------|-----------------------------------|---------------|
| ੍ਰੈ <sup>1</sup><br>ਭੇਨ | 검색                  |                                        | Q            | C     | Ģ  | Clou             | dService >                        | 일반            |
| 도)<br>채팅                | 피드 🗸                | 65user1                                | 조금 전         |       | 대화 | 파일<br>금구 그<br>요? | 위키 TechSite<br>드프르세팍네외프           | +             |
| e<br>e<br>e             | Ma Ma               | anagment<br>Irketing 잘보세요<br>뇌과 그 외 2명 | 3부 저         | L     |    |                  | 오후 2:47<br>가능합니다~! 저<br>겠슴다! 운영위원 | 는 일신디<br>일회에욤 |
| E<br>E                  | Clo<br>D            | oudService / 일반                        | 92 0         |       |    |                  | 오후 2:48<br>고마워요~~~~(<br>달아주심 감사요  | 여기 회신.        |
| 니<br>파일                 | 03<br>Ma<br>03<br>Q | 65user1<br>anagment<br>65Demo 회식 여부 알  | 3분 전<br>'려주세 | دْلْع |    |                  | 오후 2:56<br>네 ~! 모두 참석전<br>요 차장님~! | 하는 걸로         |
|                         | 03<br>Ma<br>ਸੁਰ     | 65user1<br>anagment<br>혁란 차장님!!! 다시 봐  | 12분 전<br>주세요 | 0     |    |                  | 네 차장님~! 모두<br>고있습니다!              | 두 참석하는        |

| /                     | 피드를 알려주는 동작                 |
|-----------------------|-----------------------------|
| 0                     | 당신 @mentions 구체적으로 합니다.     |
| ະິ <mark>ດີ</mark> ອີ | 사용 하는 팀을 위한 @team 멘 션 합니다.  |
|                       | @channel을 사용 하는 팀에서 언급 합니다. |
| ę                     | 게시물에 회신 합니다.                |
| ŝ                     | 좋아요를 게시 합니다.                |
| ĉΰ⁺                   | 팀에 추가 되었습니다.                |
| ဝူ                    | 팀 소유자가 되었습니다.               |

### Teams 인터페이스 소개 : 채팅

Teams는 활동, 채팅, 팀, 모임, 파일 5개의 탭으로 구성되어 있습니다.

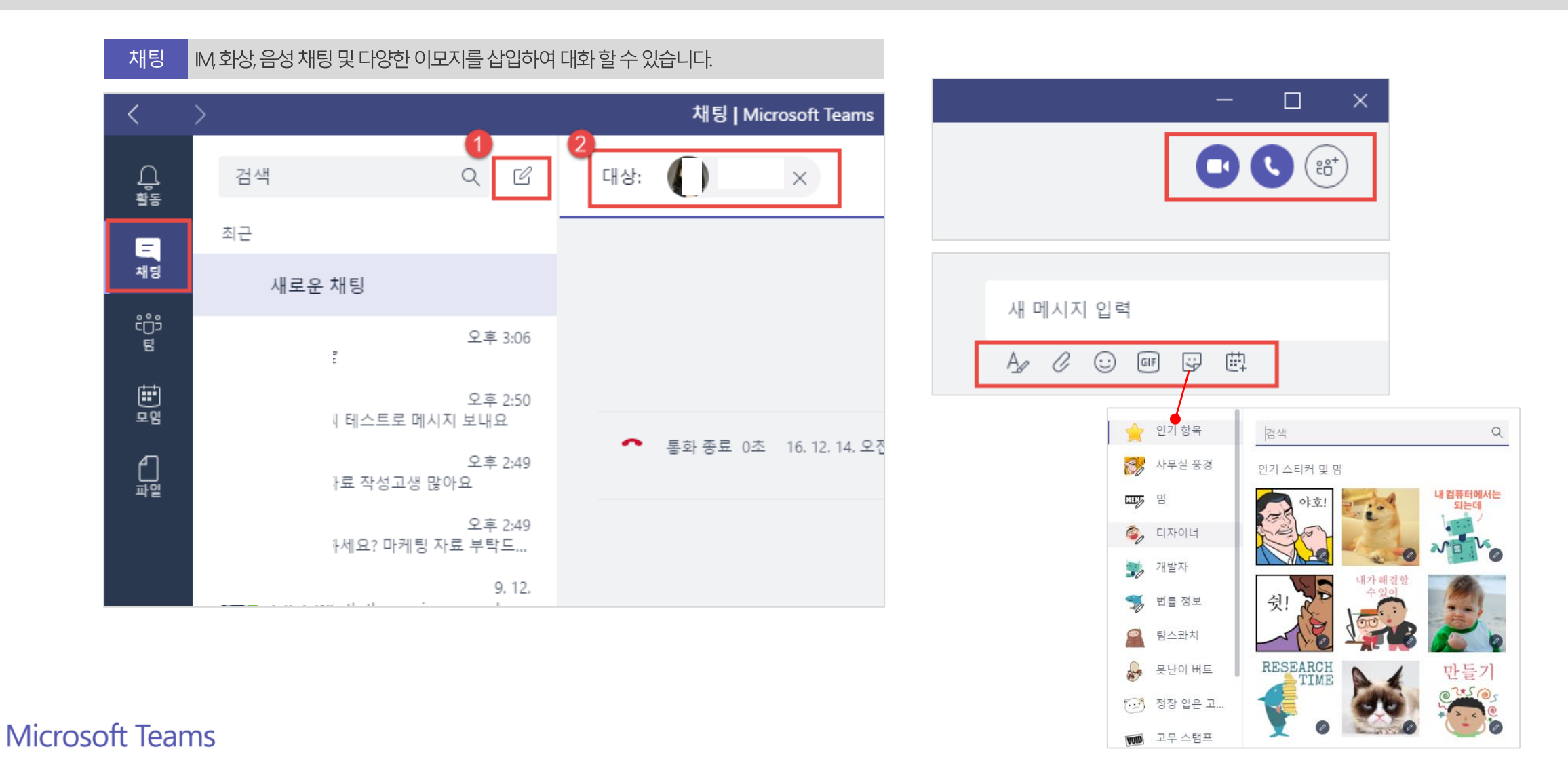

### Teams 인터페이스 소개 : 팀

Teams는 5개의 사이드바 버튼을 제공합니다. [활동, 채팅, 팀, 모임, 파일]

| 팀 | 팀은 조직 내 서로 다른 프로젝트와 작업을 포괄하는 사람, 콘텐츠, 도구의 집합입니다. 팀 구성원은 대화, 파일, 메모 등을 공유할 수 있습니다. |
|---|-----------------------------------------------------------------------------------|
|---|-----------------------------------------------------------------------------------|

| $\langle \rangle$              | Microsoft Teams                                                                        |                                                                                                    |
|--------------------------------|----------------------------------------------------------------------------------------|----------------------------------------------------------------------------------------------------|
| <b>(</b>                       | Search Q                                                                               | 🔘 Northwind Traders > Development 🔺 …                                                                                        |
| ू<br><sub>Activity</sub><br>ह् | Favorites           Image: Northwind Traders         •••           General         ••• | Conversation Files Notes Asana Zendesk +<br>Cecily De Crum<br>http://www.contoso.com/3054433/the-most-important-tech-jobs-of |
| Chat<br>2<br>Teams             | Customer Accounts<br>Development                                                       | The Most Important Tech Job<br>For engineers, there is a lot of opp<br>coming years. New advances in te                      |
| Meetings                       | Marketing Social Media Website                                                         | Contoso.com<br>Kadji Bell<br>I love this article! We've got a bright future                                                  |
| Files                          | 32 more channels                                                                       | → Reply                                                                                                    |

### Teams 인터페이스 소개 : 모임

Teams는 5개의 사이드바 버튼을 제공합니다. [활동, 채팅, 팀, 모임, 파일]

#### 모임 현재 예정된 모든 모임의 목록이 표시되고 목록 아래에는 모임 예약 옵션이 표시됩니다. 비공개 모임을 만들려면 모임에 사용할 채널을 선택할 수 있습니다. 모임 명단에서 초대할 사람을 선택하거나 사람 초대 필드에 사람 이름을 직접 입력하기만 하면 됩니다.

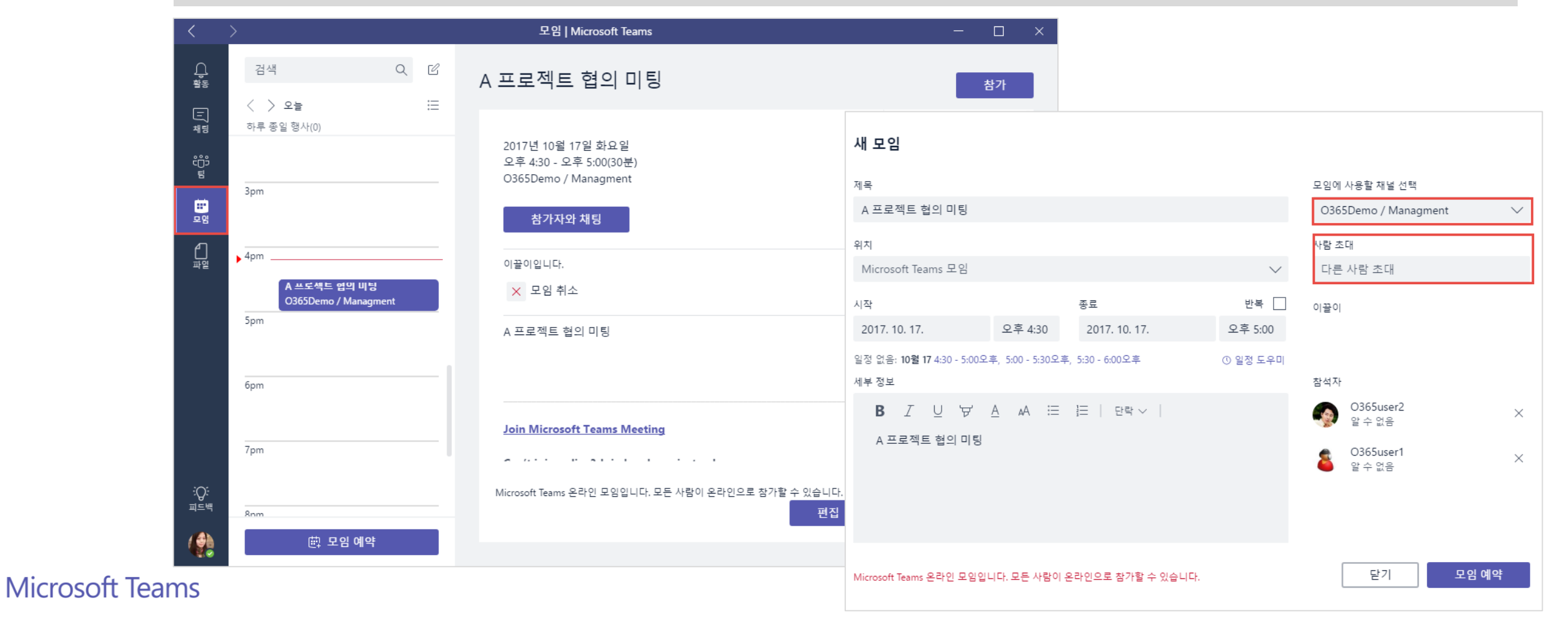

### Teams 인터페이스 소개 : 파일

Teams는 5개의 사이드바 버튼을 제공합니다. [활동, 채팅, 팀, 모임, 파일]

#### 파일 최근에 보거나 편집한 모든 Office 365 문서가 표시됩니다.

Microsoft Teams 보기에는 즐겨 찾는 채널에서 최근에 만들었거나 편집한 모든 문서가 표시됩니다. OneDrive에는 비즈니스용 OneDrive 파일이 모두 들어 있습니다. 다운로드 보기에서는 Microsoft Teams로 다운로드한 모든 파일의 목록을 볼 수 있습니다.

| <        | >               |     | 7     | 1인   Microsoft Teams               |          |          |
|----------|-----------------|-----|-------|------------------------------------|----------|----------|
| 다.<br>활동 | 검색              | Q L | () 최근 | -                                  |          |          |
| 드<br>채팅  | 보기<br>① 최근      |     | 양유    | 이름                                 | 수정된 날짜 ▼ | 위치       |
| دْصْ     | Microsoft Teams |     | P     | OneDrive for Business_사용자교육.pp     | 6시간 전    | ı's Onel |
| Ē        | 业 다운로드          |     | P     | Microsoft Teams 소개자료.pptx          | 6시간 전    | ı's Onel |
| 모임       | 클라우드 저장소        |     | P     | Microsoft Teams_cnthoth_20161215.p | 6시간 전    | ı's Onel |
| 파일       |                 |     | P     | Service Report eDM.pptx            | 6시간 전    | ı's Onel |
|          |                 |     | W     | SW기술지원팀 월별계획서.docx                 | 6시간 전    | ı's Onel |
|          |                 |     | ×     | 교육.xlsx                            | 6시간 전    | ı's Onel |
|          |                 |     | ×     | 차과장_업무협의_회의록.xlsx                  | 6시간 전    | ı's Onel |

### 팀 및 채널 설정

팀은 조직 내 서로 다른 프로젝트와 작업을 포괄하는 사람, 콘텐츠, 도구의 집합입니다. 팀 구성원은 대화, 파일, 메모 등을 공유할 수 있습니다. 채널은 구성 된 팀 대화를 유지 합니다. 특정 주제, 프로젝트 등으로 채널을 생성하여 사용할 수 있습니다.

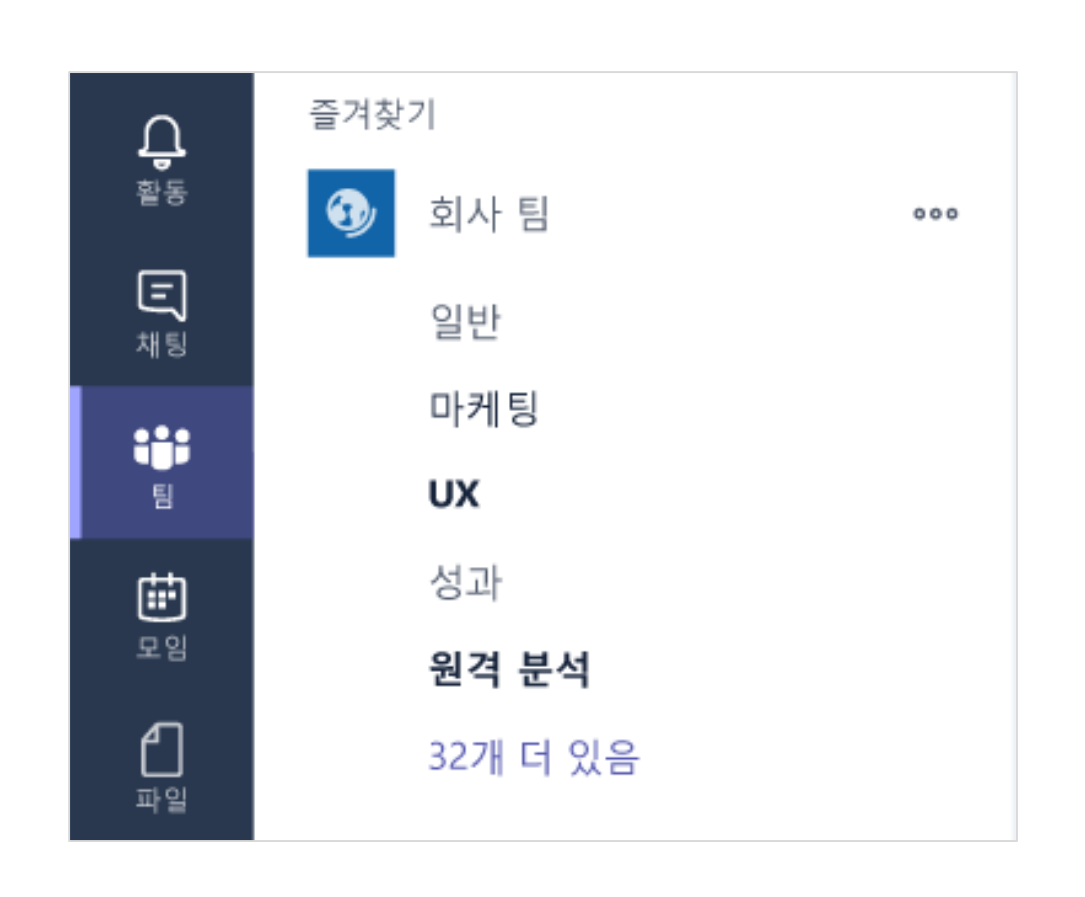

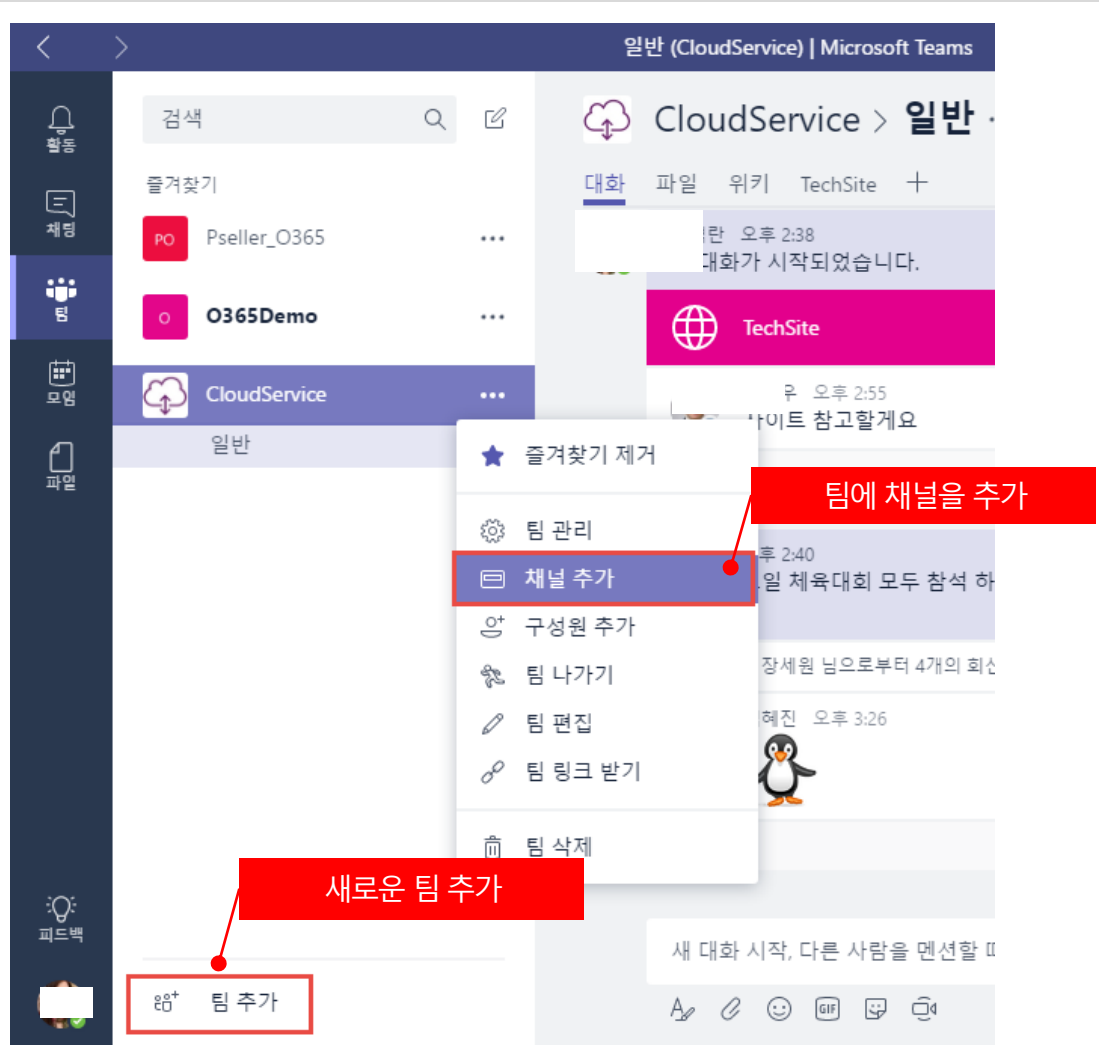

https://blog.naver.com/ranytech

팀 관리

팀 관리를 통해 구성원의 역할 변경, 구성원 추가 제거, 채널 정보, 팀의 사진 변경 등의 설정을 적용할 수 있습니다.

| <        | >                       | Mi                                     | crosoft Teams                    |    | - 🗆 ×     |  |  |  |
|----------|-------------------------|----------------------------------------|----------------------------------|----|-----------|--|--|--|
| 다.<br>활동 | 검색                      |                                        | oudService 🚖 …<br>역부 Cloud 서비스 팀 |    | 비공개 분류 없음 |  |  |  |
| 도)<br>채팅 | 즐겨찾기<br>PO Pseller_0365 | ···<br>···<br>구성원 채널                   | 설정 봇                             |    |           |  |  |  |
| Ē        | o O365Demo              | ••• 구성원 검색                             | ۹                                |    | 은 구성원추가   |  |  |  |
| 말입       |                         | ••• 이름                                 | 직함                               | 위치 | 역할 🗸      |  |  |  |
| 습<br>파일  | 일반                      | ★ 즐겨찾기 제거                              | 차장                               |    | 소유자 🗸     |  |  |  |
|          |                         | <ul><li>☆ 팀관리</li><li>□ 채널추가</li></ul> | 차장                               |    | 구성원 🗸     |  |  |  |
|          |                         | ○ 구성원 추가<br>% 팀 나가기                    | 사원                               |    | 구성원 🗸     |  |  |  |
|          |                         | ∅ 팀 편집 𝒞 팀 링크 받기                       | 사원                               | 사원 |           |  |  |  |
|          |                         |                                        |                                  |    | ㄱ 나이      |  |  |  |

Microsoft Teams

**비공개** 팀은 팀 소유자가 팀에 추가한 사람만 참가할 수 있으며 팀 갤러리에도 표시되지 않습니다. 반면, **공개** 팀은 팀 갤러리에서 모든 사람에게 표시되며 팀 소유자의 승인 없이도 참가할 수 있습니다.

### 채널 속에 탭 사용하기

탭을 사용하면 원하는 도구와 서비스를 채팅이나 채널에 통합할 수 있습니다.

탭은 항상 맨 위에 표시되고 대화와 함께 하기 때문에 모든 사람들이 손쉽게 사용할 수 있습니다.

탭 기본적으로 2개의 탭이 자동으로 제공됩니다. 채팅에 업로드한 파일은 파일 탭에 표시되고, 추가한 메모는 메모 탭에 표시됩니다.

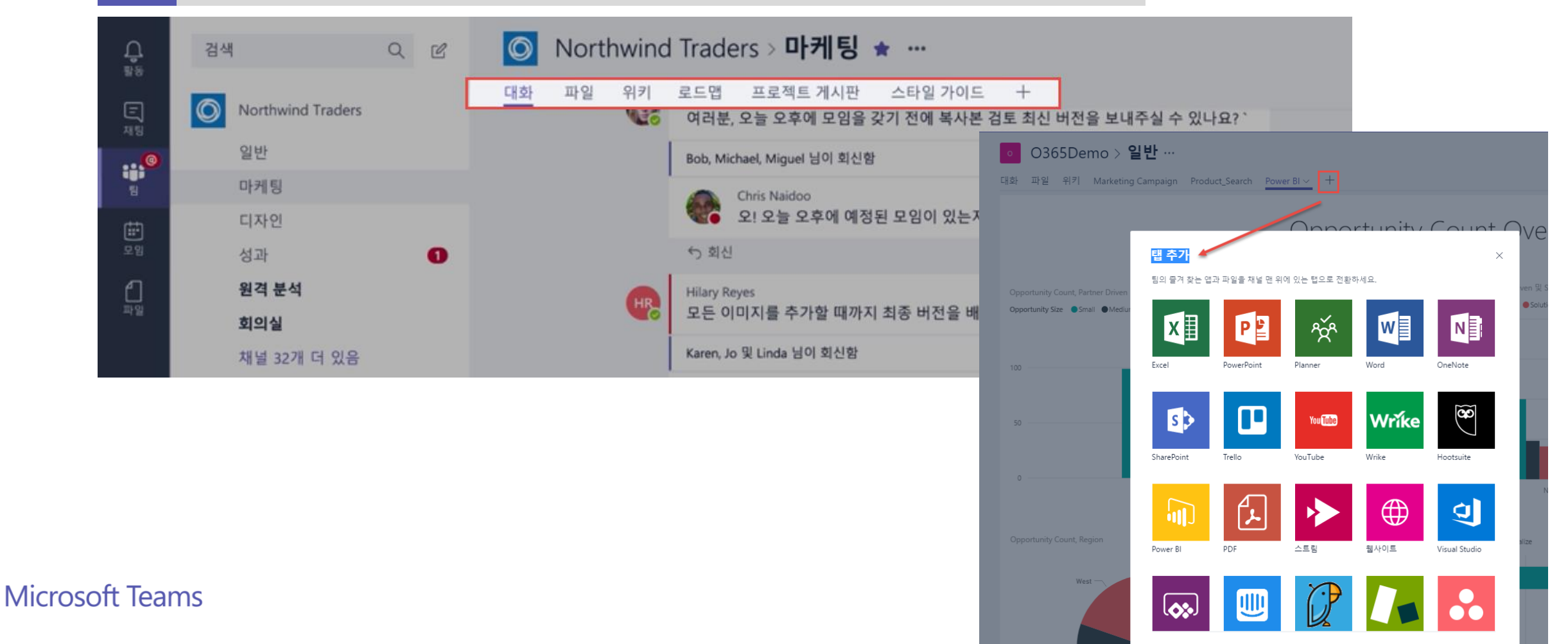

### 커넥터 연결하기

커넥터를 사용하면 사용자의 팀이 즐겨 찾는 외부 서비스의 읽기 전용 브로드캐스트를 간편하게 Microsoft Teams의 채널에 바로 연결할 수 있습니다. Twitter, Mailchimp 또는 Trello와 같은 다양한 서비스에서 업데이트를 받을 수 있고, RSS 피드에 새로운 내용이 게시될 때마다 알림을 받을 수 있습니다.

|            | • 0365Dem  | ○ 〉 일반            |         |                 |   | • O365I | Demo > <b>일</b>      | 반 …        |              |                                                         |             |
|------------|------------|-------------------|---------|-----------------|---|---------|----------------------|------------|--------------|---------------------------------------------------------|-------------|
|            | OSOSDem    |                   | Ę       | 이 재널 팔로우        |   | 대화 파일 위 | <u>₹  ∨</u> Marketin | g Campaign | Produ        | ict_Search Power BI +                                   |             |
| 1          | 대화 파일 위키 ~ | Marketing Campaig | 5>      | SharePoint에서 열기 | + | :=      |                      |            |              |                                                         |             |
|            |            |                   |         | 채널 추가           |   | 제목 없는 피 | "03(ED               |            | OIHL: 1      | 비덕에 미우 되네티                                              | ~           |
|            | :=         |                   | ot<br>O | 구성원 추가          |   | 제목 없는 석 | OsosDen              | 10 급의      | 크긴 /         | 에 일에 대한 거국다                                             |             |
|            | 제목 없는 페이지  |                   | ۵Ð      | 커넥터             |   | 제목 없는 책 | 다른 서비스의              | 콘텐츠 및 입    | 걸데이트를        | 를 사용하여 그룹을 최신 상태로 유지합니다.                                |             |
|            | 제목 없는 섹션   |                   |         | 전자 메일 주소 가져오기   |   |         | 검색                   | P          | 모두           |                                                         | 렬 기준: 인기도 ∨ |
|            | 제목 없는 섹션   |                   | 0       |                 |   |         | 관리                   |            | 00           | 저비스의 데이터들 Office 365 그룹에 설시간으로 모입니다.                    | ^           |
|            |            |                   | or      | 세달 당그 맡기        |   |         | 구성됨                  |            | ×            | JIRA<br>소프트웨어에서 검색된 문제를 수진하고 구성하여 한당한니다                 | 구성          |
|            |            |                   | S.      | 팀 나가기           |   |         | 내 계정                 |            |              |                                                         |             |
|            |            |                   | 0       | 팀 편집            |   |         | 범주                   |            | y            | Twitter<br>트윗이라는 메시지를 보내고 받습니다.                         | 구성          |
|            |            |                   |         |                 |   |         | 모두                   |            |              | (영대이트팩)                                                 |             |
|            |            |                   | Ô       | 팀 삭제            |   |         | 분석                   |            | Y₹           | Yammer 네트워크에서 업데이트를 수신합니다.                              | 구성          |
|            |            |                   |         |                 |   |         | CRM<br>고객 지위         |            |              | Trello                                                  | 7.4         |
|            |            |                   |         |                 |   |         | 개발자 도구               |            | ш            | Trello 카드 및 작업을 한 곳에서 관리합니다.                            | T3          |
|            |            |                   |         |                 |   |         | HR                   |            |              | Wunderlist                                              | 구성          |
|            |            |                   |         |                 |   |         | 마케팅                  |            |              | 완료해야 할 작업을 추적하고 프로젝트에 대한 공동 작업을 진행합                     |             |
|            |            |                   |         |                 |   |         | 뉴스 및 소셜              |            |              | 니니.                                                     |             |
|            |            |                   |         |                 |   |         | 프로젝트 관리              |            | $\mathbf{O}$ | GitHub<br>코드 프로젝트를 과리하고 공동으로 작업하니다                      | 구성          |
|            |            |                   |         |                 |   |         | 기타                   |            |              |                                                         |             |
| N.4        | х <b>т</b> |                   |         |                 |   |         |                      |            |              | <b>Google Analytics</b><br>Google Analytics 요약 보고서 가져오기 | 구성          |
| IVIICrosol | tieams     |                   |         |                 |   |         |                      |            |              |                                                         | v           |

모든 메시지는 저장되며, 채팅 목록 또는 팀 채널에서 이전 메시지를 검색할 수 있습니다.

검색

모바일에서는 머리글에서 검색 아이콘 을 탭하고 키워드나 다른 사용자의 이름을 입력합니다. 데스크톱 또는 웹 앱에서는 앱 위쪽에 있는 검색 상자를 사용합니다. 필터 아이콘 를 선택하여 검색 결과를 날짜, 제목, 작성자 등으로 필터링하여 검색 범위를 좁힐 수 있습니다.

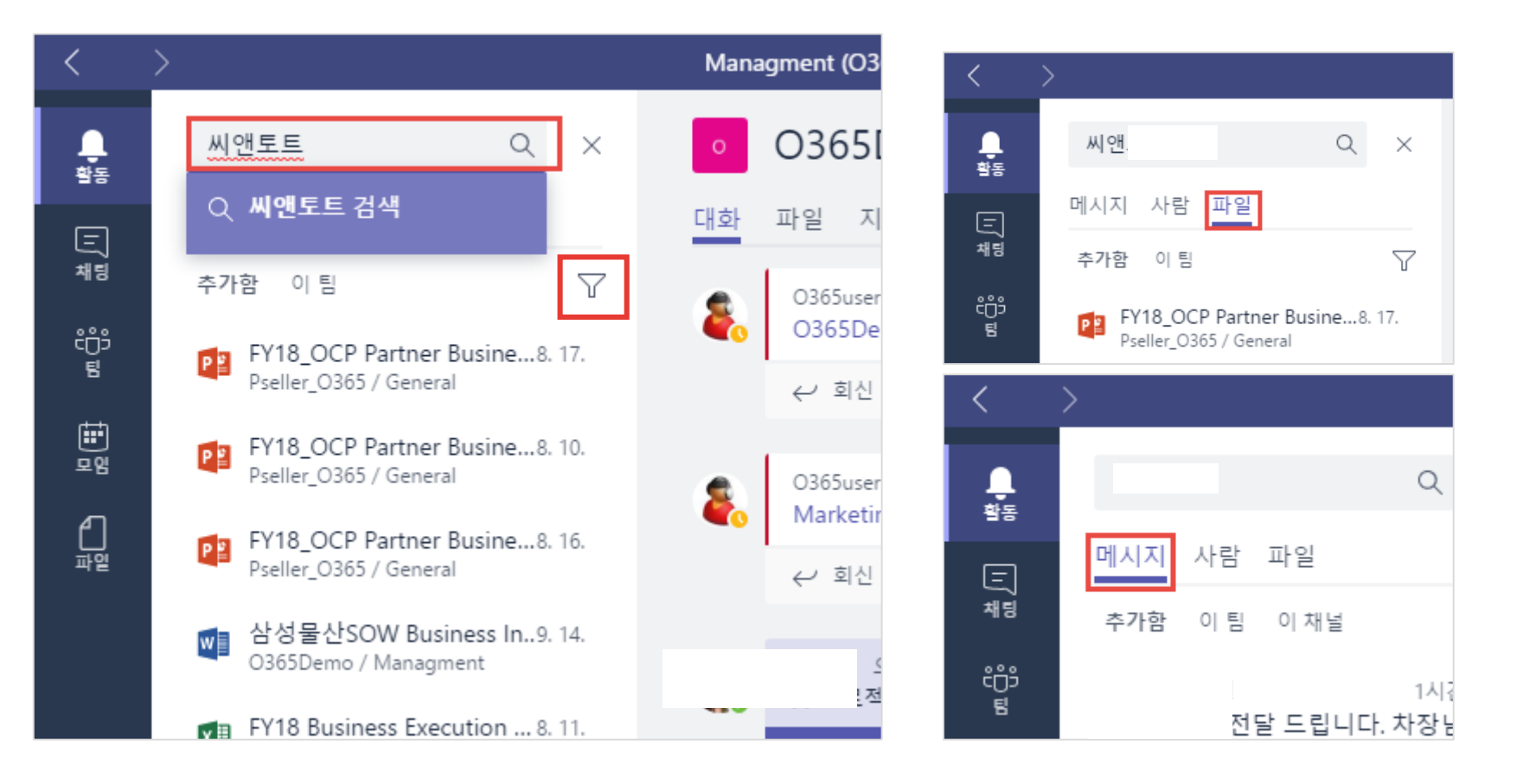

### 데스크톱 앱 개인 설정

#### 왼쪽 하단의 사진을 선택하면 테마, 응용프로그램 실행 설정, 알림, 언어 등의 데스크톱 앱에 대한 개인 설정을 진행할 수 있습니다.

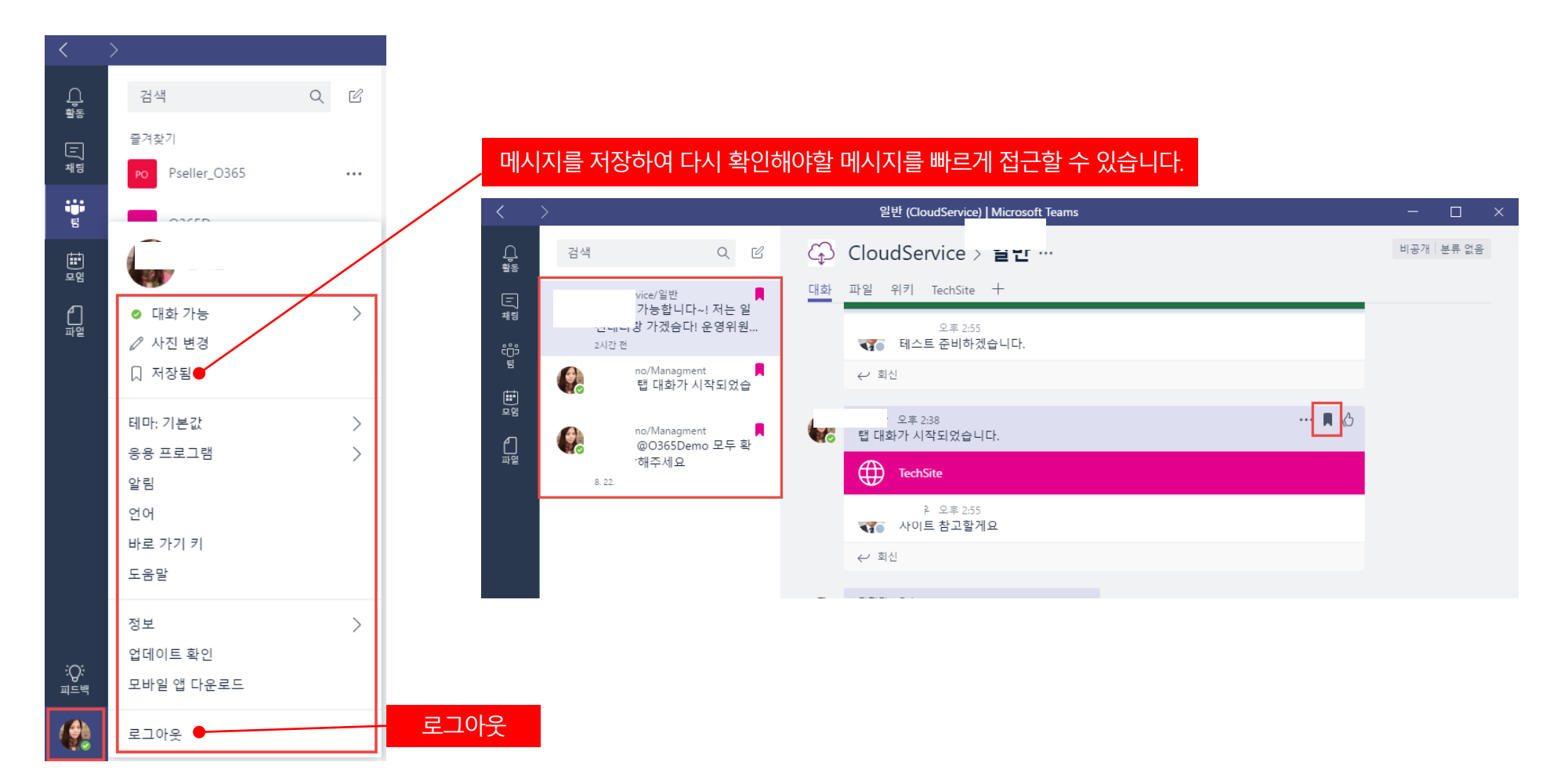

#### Microsoft Teams FAQ

Microsoft Teams FAQ 활용하기

人り E: https://support.office.com/ko-kr/artide/%ec%9e%90%ec%a3%bc-%eb%ac%bb%eb%8a%94-%ec%a7%88%eb%ac%b8-f4644010-d5fa-4055-b42a-6a5317316e18?ui=ko-KR&rs=ko-KR&rad=KR

|                                                                                        |              | 앱이 충돌할 경우 어떻게 해야 하나요?                        | $\sim$ |  |  |  |
|----------------------------------------------------------------------------------------|--------------|----------------------------------------------|--------|--|--|--|
| 지구 굳는 결군                                                                               | 시구 굳근 글군     |                                              |        |  |  |  |
| 작용 대상. Microsoft Teams 자세히                                                             |              | 앱은 어떻게 업데이트하나요?                              | $\sim$ |  |  |  |
| 조유·보 문서 노 기계 버덕되 문서이므로 <mark>기지 사항</mark> 은 화이치사시오 이 문서의 영문 배적은 <b>여기서</b> 화의할 수 인스니다. |              | 최신 인증 무엇 이며 팀에서 어떻게 작동 합니까?                  | $\sim$ |  |  |  |
|                                                                                        |              | 최신 인증을 완료 한 후 계정 전환                          | $\sim$ |  |  |  |
| 자세한 내용은 필요 하세요? 이 Faq를 확인 합니다.                                                         |              | 로그 아웃 하려면 어떻게 팀 최신 인증을 완료 한 후?               | $\sim$ |  |  |  |
| 이 항목의 내용                                                                               |              | 최신 인증을 완료할 수 없으면는 이유 내 회사에서 지 원하는를 알 수 있습니다. | $\sim$ |  |  |  |
|                                                                                        |              | Microsoft Teams 웹 사이트가 있나요?                  | $\sim$ |  |  |  |
| • 일만<br>- 티미채널                                                                         |              | 수 있는 전자 메일로 보내는 사람 팀에서?                      | $\sim$ |  |  |  |
| • 미시징                                                                                  |              | T-봇은 어떤 언어를 사용하나요?                           | $\sim$ |  |  |  |
| • 내 대화 추적 및 알림 관리하기                                                                    |              | 팀을 제거 하려면 어떻게 해야 하나요?                        | $\sim$ |  |  |  |
| ■ 모임 및 통화                                                                              |              | 작업 만들기 및 방법 팀에서 미리 알림을 설정?                   | $\sim$ |  |  |  |
|                                                                                        |              | 제안 팀 정보 보호 종류는 무엇 인가요?                       | $\sim$ |  |  |  |
| 일반                                                                                     |              | Office 365 회사 또는 학교 계정 이란?                   | $\sim$ |  |  |  |
| Microsoft Teams는 무엇이며 왜 사용해야 합니까?                                                      | $\sim$       |                                              |        |  |  |  |
| T-봇이란 무엇입니까?                                                                           | $\sim$       | 팀 및 채널                                       |        |  |  |  |
| 채널이란 무엇입니까?                                                                            | $\sim$       | 팀 및 채널은 무엇입니까?                               | $\sim$ |  |  |  |
| 도움말 콘텐츠와 FAQ는 어떻게 찾을 수 있나요?                                                            | $\checkmark$ | 팀 소유자가 할 수 있는 작업은 무엇인가요?                     | $\sim$ |  |  |  |
| 내가 사용자 지정한 서비스를 통합할 수 있나요?                                                             | $\checkmark$ | 팀 콘텐즈는 팀 밖에서도 볼 수 있나요?                       | $\sim$ |  |  |  |
|                                                                                        |              |                                              |        |  |  |  |

https://blog.naver.com/ranytech

# **Thank You!** oō 00